# 配置ISE以与LDAP服务器集成

### 目录

简介

広夫条件

要求

使用的组件

背景信息

配置

図格图

配置OpenLDAP

努OpenLDAP与ISE集成

配置 WLC

配置 EAP-GTC

数障排除

## 简介

本文档介绍如何配置思科身份服务引擎(ISE),以便与思科LDAP服务器集成。

### 先决条件

#### 要求

本文档没有任何特定的要求。

使用的组件

本文档中的信息基于以下软件和硬件版本:

- 带补丁2的思科ISE版本1.3
- 安装了OpenLDAP的Microsoft Windows版本7 x64
- 思科无线局域网控制器(WLC)版本8.0.100.0
- 适用于Microsoft Windows的Cisco AnyConnect版本3.1
- 思科网络访问管理器配置文件编辑器

注:本文档对使用LDAP作为ISE身份验证和授权的外部身份源的设置有效。

本文档中的信息都是基于特定实验室环境中的设备编写的。本文档中使用的所有设备最初均采用原 始(默认)配置。如果您的网络处于活动状态,请确保您了解所有命令的潜在影响。

### 背景信息

LDAP支持以下身份验证方法:

- 可扩展身份验证协议 通用令牌卡(EAP-GTC)
- 可扩展身份验证协议 传输层安全(EAP-TLS)
- 受保护的可扩展身份验证协议 传输层安全(PEAP-TLS)

### 配置

本节介绍如何配置网络设备并将ISE与LDAP服务器集成。

网络图

在此配置示例中,终端使用无线适配器以便与无线网络关联。

WLC上的无线LAN(WLAN)配置为通过ISE对用户进行身份验证。在ISE上,LDAP配置为外部身份库 。

下图说明了使用的网络拓扑:

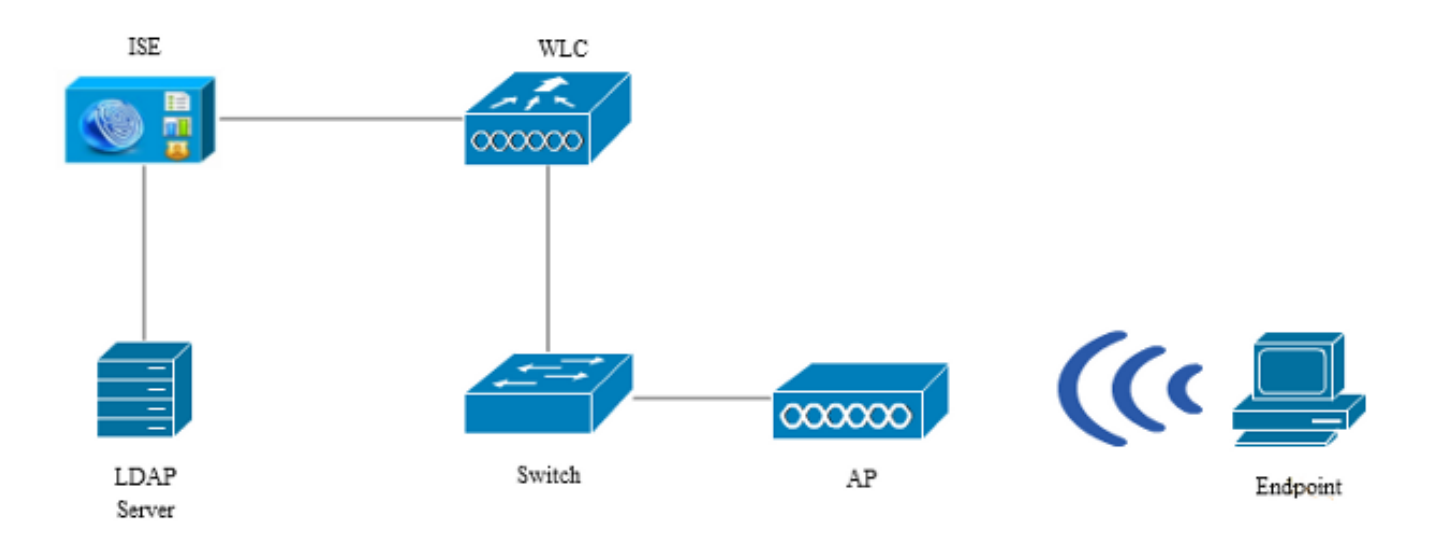

#### 配置OpenLDAP

OpenLDAP for Microsoft Windows的安装通过GUI完成,并且非常简单。默认位置为C: > OpenLDAP。安装后,您应该看到以下目录:

| Name                  | Date modified      | Туре               | Size     |
|-----------------------|--------------------|--------------------|----------|
| BDBTools              | 6/3/2015 5:06 PM   | File folder        |          |
| ClientTools           | 6/3/2015 5:06 PM   | File folder        |          |
| 퉬 data                | 6/4/2015 9:09 PM   | File folder        |          |
| 📗 ldifdata            | 6/4/2015 11:03 AM  | File folder        |          |
| \mu Readme            | 6/3/2015 5:06 PM   | File folder        |          |
| \mu replica           | 6/3/2015 5:06 PM   | File folder        |          |
| 🐌 run                 | 6/4/2015 9:09 PM   | File folder        |          |
| 퉬 schema              | 6/3/2015 5:06 PM   | File folder        |          |
| 퉬 secure              | 6/3/2015 5:06 PM   | File folder        |          |
| 퉬 SQL                 | 6/3/2015 5:06 PM   | File folder        |          |
| 🌗 ucdata              | 6/3/2015 5:06 PM   | File folder        |          |
| 🚳 4758cca.dll         | 2/22/2015 5:59 PM  | Application extens | 18 KB    |
| 🚳 aep.dll             | 2/22/2015 5:59 PM  | Application extens | 15 KB    |
| 🚳 atalla.dll          | 2/22/2015 5:59 PM  | Application extens | 13 KB    |
| 🚳 capi.dll            | 2/22/2015 5:59 PM  | Application extens | 29 KB    |
| 🚳 chil.dll            | 2/22/2015 5:59 PM  | Application extens | 21 KB    |
| 🚳 cswift.dll          | 2/22/2015 5:59 PM  | Application extens | 20 KB    |
| 🚳 gmp.dll             | 2/22/2015 5:59 PM  | Application extens | 6 KB     |
| 🚳 gost.dll            | 2/22/2015 5:59 PM  | Application extens | 76 KB    |
| 🚳 hs_regex.dll        | 5/11/2015 10:58 PM | Application extens | 38 KB    |
| InstallService.Action | 5/11/2015 10:59 PM | ACTION File        | 81 KB    |
| 💼 krb5.ini            | 6/3/2015 5:06 PM   | Configuration sett | 1 KB     |
| 🚳 libeay32.dll        | 2/22/2015 5:59 PM  | Application extens | 1,545 KB |
| 🚳 libsasl.dll         | 2/5/2015 9:40 PM   | Application extens | 252 KB   |
| maxcrc.ldif           | 2/5/2015 9:40 PM   | LDIF File          | 1 KB     |
| 🚳 nuron.dll           | 2/22/2015 5:59 PM  | Application extens | 11 KB    |
| 🚳 padlock.dll         | 2/22/2015 5:59 PM  | Application extens | 7 KB     |
| slapaci.exe           | 5/11/2015 10:59 PM | Application        | 3,711 KB |

请特别注意以下两个目录:

- ClientTools 此目录包含一组用于编辑LDAP数据库的二进制文件。
- Idifdata 这是应存储具有LDAP对象的文件的位置。

将此结构添加到LDAP数据库:

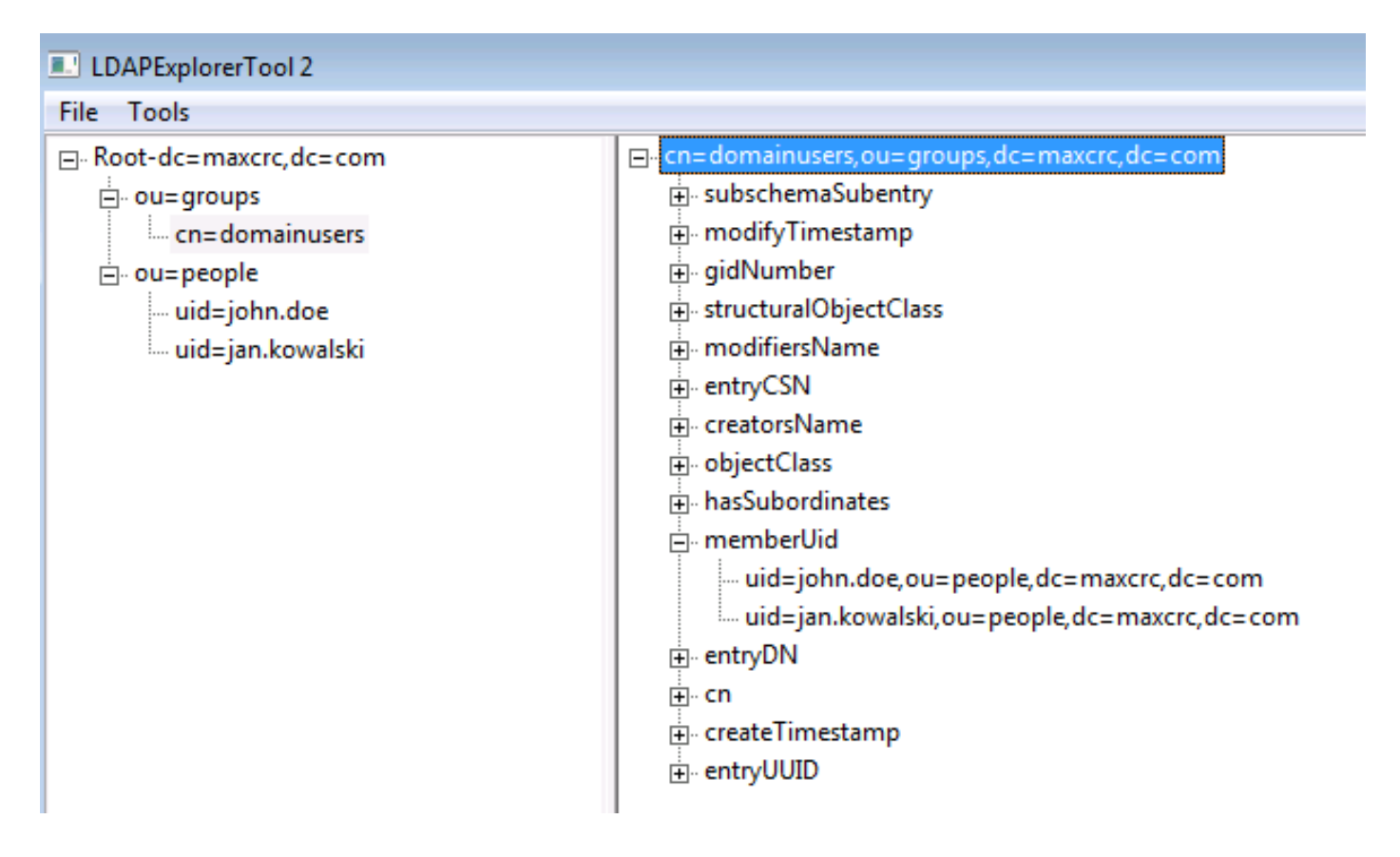

在Root目录下,必须配置两个组织单位(OU)。OU=groups OU应有一个子组(在本例中为 cn=domainusers)。

OU=people OU定义属于cn=domainusers组的两个用户帐户。

要填充数据库,必须先创建ldif文件。前面提到的结构是从以下文件创建的:

dn: ou=groups,dc=maxcrc,dc=com changetype: add ou: groups description: All groups in organisation objectclass: organizationalunit dn: ou=people,dc=maxcrc,dc=com changetype: add ou: people description: All people in organisation objectclass: organizationalunit dn: uid=john.doe,ou=people,dc=maxcrc,dc=com changetype: add objectClass: top objectClass: person objectClass: organizationalPerson objectClass: inetOrgPerson uid: john.doe givenName: John sn: Doe cn: John Doe mail: john.doe@example.com userPassword: password

dn: uid=jan.kowalski,ou=people,dc=maxcrc,dc=com changetype: add objectClass: top objectClass: person objectClass: organizationalPerson objectClass: inetOrgPerson uid: jan.kowalski givenName: Jan sn: Kowalski cn: Jan Kowalski mail: jan.kowalski@example.com userPassword: password

dn: cn=domainusers,ou=groups,dc=maxcrc,dc=com changetype: add objectClass: top objectClass: posixGroup gidNumber: 678 memberUid: uid=john.doe,ou=people,dc=maxcrc,dc=com memberUid: uid=jan.kowalski,ou=people,dc=maxcrc,dc=com

要将对象添加到LDAP数据库,请使用Idapmodify二进制:

C:\OpenLDAP\ClientTools>ldapmodify.exe -a -x -h localhost -p 389 -D "cn=Manager, dc=maxcrc,dc=com" -w secret -f C:\OpenLDAP\ldifdata\test.ldif ldap\_connect\_to\_host: TCP localhost:389 ldap\_new\_socket: 496 ldap\_prepare\_socket: 496 ldap\_pvt\_connect to\_host: Trying ::1 389 ldap\_pvt\_connect: fd: 496 tm: -1 async: 0 attempting to connect: connect success adding new entry "ou=groups,dc=maxcrc,dc=com" adding new entry "ou=people,dc=maxcrc,dc=com" adding new entry "uid=john.doe,ou=people,dc=maxcrc,dc=com" adding new entry "uid=jan.kowalski,ou=people,dc=maxcrc,dc=com"

#### 将OpenLDAP与ISE集成

使用本部分中的映像中提供的信息,以便将LDAP配置为ISE上的外部身份库。

| Cisco Identity Services Engine                                                                                                    | Home Operations I      Policy I      Guest Access I      Administration I      Administration I      Administratin      Adminis |
|----------------------------------------------------------------------------------------------------|----------------------------------------------------------------------------------------------------|
| System     Identity Management     Network       Identities     Groups     External Identity Sources       External Identity Sources     LDAP Identity Sources       Image: Image: Ima | twork Resources Reported Portal Management Report Resources Report Resource Sequences Settings  P Identity Source List > LDAP_EXAMPLE  AP Identity Source  General Connection Directory Organization Groups Attributes                                                                                                    |
| Identities     Groups     External Identity Sources       External Identity Sources     LDAP IS       Image: Second Sources     LDAP IS       Image: Second Sources     Image: Sources       Image: Sources     Image: Sources       Image: Sources     Image: Sources       Ima                                                                                                    | Identity Source Sequences     Settings       Identity Source List > LDAP_EXAMPLE       AP Identity Source       General     Connection       Directory Organization     Groups       Attributes                                                                                                    |
| External Identity Sources                                                                                                    | AP Identity Source           General         Connection         Directory Organization         Groups         Attributes                                                                                                    |
| RSA SecurID                                                                                                    | * Name LDAP_EXAMPLE<br>Description                                                                                                    |
|                                                                                                    | Subject Name Attribute uid Certificate     O Subject Objects Contain Reference To Groups                                                                                                    |
| ۲                                                                                                    | Group Objects Contain Reference To Subjects                                                                                                    |
|                                                                                                    | Subjects in Groups Are Stored in Member Attribute As [Distinguished Name 7]                                                                                                    |

可以从General选项卡配置以下属性:

- Subject Objectclass 此字段对应于Idif文件中用户帐户的对象类。根据LDAP配置,请使用 以下四个类之一:
  - 。顶部
  - 。人员
  - 。组织人员
  - InetOrgPerson
- Subject Name Attribute 这是当ISE查询数据库中是否包含特定用户名时由LDAP检索的属性。在这种情况下,您必须使用john.doe或jan.kowalski作为终端上的用户名。
- Group Objectclass 此字段与ldif文件中组的对象类对应。在此方案中,cn=domainusers组的对象类是posixGroup。
- 组映射属性 此属性定义如何将用户映射到组。在Idif文件中的cn=domainusers组下,可以 看到与用户对应的两个memberUid属性。

ISE还提供一些预配置的方案(Microsoft Active Directory、Sun、Novell):

| cisco Identity Services Engine                                                                                                    |                         |
|----------------------------------------------------------------------------------------------------|-------------------------|
| The Administration T Policy T Guest Acress T Administration T                                                                                                    |                         |
| 🔆 System 🛛 💆 Identity Management 🛛 🖷 Network Resources 🛛 🛃 Device Portal Management 🛛 😡 pxGrid Services 🖓 Feed Service 🔩 pxGrid Identity                                                                                                    | Mapping                 |
| Identities Groups External Identity Sources Identity Source Sequences Settings                                                                                                    |                         |
| External Identity Sources     LDAP Identity Sources Ust > LDAP_DCAMPLE            \u03c6         \u03c6 |                         |
| Active Directory Primary Server Si                                                                                                    | econdary S              |
|                                                                                                    | Enable Se               |
| ADDUS Token     * Hostname/P     10.61.106.242     E     Hostname/P                                                                                                    |                         |
| Port 389                                                                                                    | 389                     |
| Access Anonymous Access Access Access Admin DN * Cn=Manager, dc=rease Admin DN * Password * •••••• Password *                                                                                                    | Anonymo<br>Authentic    |
| Secure Authentication 🗌 Enable Secure Authentication Secure Authentication                                                                                                    | Enable Sc               |
| Root CA Certificate Services Endpoint * Root CA C                                                                                                    | Certificate Se          |
| Server Timeout 10     Geconds Server Timeout 1     Max. Admin Connections 20     Test Bind to Server                                                                                                    | 10<br>20<br>Test Bind t |

在设置正确的IP地址和管理域名后,您可以Test Bind到服务器。此时,由于尚未配置搜索库,您不 会检索任何主题或组。

在下一个选项卡中,配置主题/组搜索库。这是ISE到LDAP的加入点。您只能检索作为加入点子项的 主题和组。

在此场景中,检索OU=people中的主题和OU=groups中的组:

| alulu                                   |                                                                                                    | License Warning 🛕         |
|-----------------------------------------|----------------------------------------------------------------------------------------------------|---------------------------|
| CISCO Identity Services Engine          |                                                                                                    |                           |
| 🔆 System 🛛 😹 Identity Management        | 📲 Network Resources 🛛 🛃 Device Portal Management 🔄 pxGrid Services 🕞 Feed Service                                                                                                    | L pxGrid Identity Mapping |
| Identities Groups External Identity Sou | rces Identity Source Sequences Settings                                                                                                    |                           |
| External Identity Sources               | LDAP Identity Sources Let > LDAP_EXAMPLE         LDAP Identity Sources         General       Connection         Directory Organization       Groups         Attributes         * Subject Search Base       ou=people,dc=mextrt,dc=com         * Group Search Base       ou=groups,dc=mextrt,dc=com         * Group Search Base       ou=groups,dc=mextrt,dc=com         Search for MAC Address in Format [set sec set set set set set set set set set set |                           |

在Groups选项卡中,您可以从ISE上的LDAP导入组:

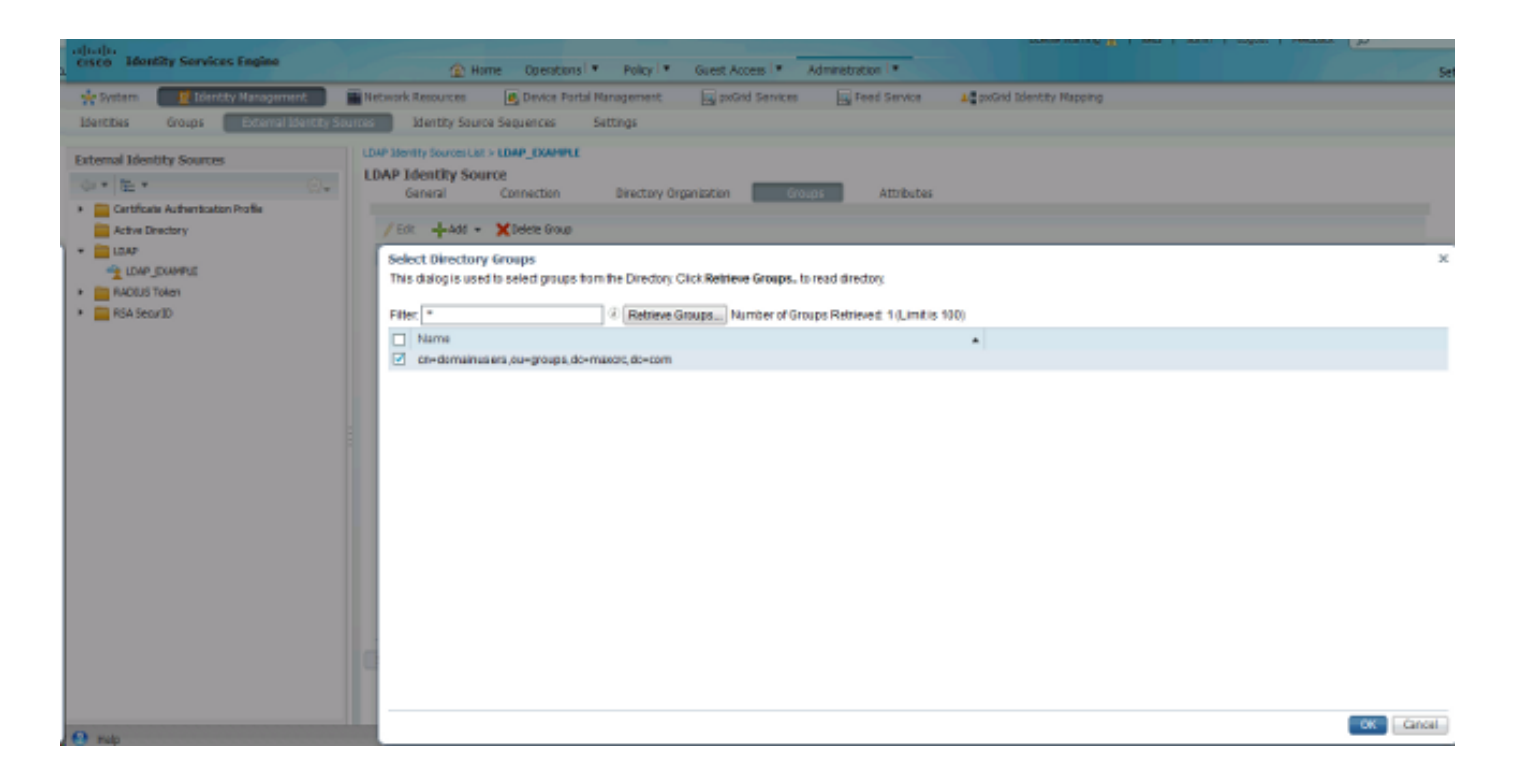

#### 配置 WLC

使用这些映像中提供的信息配置WLC进行802.1x身份验证:

| սիսիս<br>cisco | MONITOR WLANS CONTROLLER WIRELESS SECURITY MANAGEMENT COMMANDS HELP EEEDBACK                                                          |
|----------------|----------------------------------------------------------------------------------------------------|
| WLANs          | WLANs > Edit 'piborowi_byod'                                                                                                    |
| VLANS          | General Security QoS Policy-Mapping Advanced                                                                                          |
| Advanced       | Layer 2 Layer 3 AAA Servers                                                                                                    |
|                | Layer 2 Security  WPA+WPA2 MAC Filtering Fast Transition Fast Transition Protected Management Frame PMF Disabled  WPA+WPA2 Parameters |
|                | WPA Policy  WPA2 Policy-AES                                                                                                    |
|                | Authentication Key Management                                                                                                    |
|                | 802.1X II Enable                                                                                                    |

| ululu<br>cisco               | MONITOR WL                                                                                                  | ANS <u>C</u> ONTROLLER                                                                                                    | WIRELE                                                   | 55 <u>s</u> ecurity                                                                                     | MANAGEMENT | C <u>O</u> MMANDS | HELP | EEEDBACK         |
|------------------------------|----------------------------------------------------------------------------------------------------|----------------------------------------------------------------------------------------------------|----------------------------------------------------------|----------------------------------------------------------------------------------------------------|------------|-------------------|------|------------------|
| WLANs                        | WLANs > Edi                                                                                                 | t 'piborowi_byo                                                                                                    | ď                                                        |                                                                                                    |            |                   |      |                  |
| WLANs     WLANs     Advanced | General S                                                                                                   | Security QoS                                                                                                    | Policy-M                                                 | apping Adv                                                                                              | vanced     |                   |      |                  |
|                              | Select AAA s<br>Radius Serve<br>Radius Server 1<br>Server 2<br>Server 3<br>Server 4<br>Server 5<br>Server 6 | Servers below to over<br>ers<br>rver Overwrite interfact<br>Authentication Serv<br>C Enabled<br>IP:10.62.145.51, Port<br>None<br>None<br>None<br>None<br>None<br>None | erride use<br>erride use<br>ters A<br>t:1812 •<br>•<br>• | of default serv<br>led<br>ccounting Serv<br>Enabled<br>IP:10.62.145.51,<br>None<br>None<br>None<br>None | Port:1813  | EAP Paramet       | ers  |                  |
| uluih<br>cisco               | MONITOR WL                                                                                                  | ANS <u>C</u> ONTROLLER                                                                                                    | WIRELE                                                   | 55 <u>s</u> ecurity                                                                                     | MANAGEMENT | C <u>O</u> MMANDS | HELP | <u>F</u> EEDBACK |
| WLANs                        | WLANs > Edi                                                                                                 | t 'piborowi_byo                                                                                                    | d'                                                       |                                                                                                    |            |                   |      |                  |

| WLANs General    | Security QoS Policy-             | Mapping Advanced                  |                  |
|------------------|----------------------------------|-----------------------------------|------------------|
| Advanced Layer 2 | Layer 3 AAA Servers              |                                   |                  |
|                  |                                  |                                   |                  |
| Select AAA       | servers below to override us     | e of default servers on this WLAN |                  |
| Radius Ser       | vers                             |                                   |                  |
| Radius 5         | erver Overwrite interface 🛛 🗏 En | abled                             |                  |
|                  | Authentication Comme             | Accounting Comment                | EAD Deservations |
|                  | Autoentication servers           | Accounting servers                | EAF Parameters   |
|                  | Enabled                          | Enabled                           | Enable 🖾         |
| Server 1         | IP:10.62.145.51, Port:1812 +     | IP:10.62.145.51, Port:1813 -      |                  |
| Server 2         | None -                           | None 🔹                            |                  |
| Server 3         | None 👻                           | None 👻                            |                  |
| Server 4         | None 👻                           | None 👻                            |                  |
| Server 5         | None 👻                           | None 👻                            |                  |
| Server 6         | None -                           | None -                            |                  |

#### 配置EAP-GTC

LDAP支持的身份验证方法之一是EAP-GTC。它在Cisco AnyConnect中可用,但必须安装网络访问 管理器配置文件编辑器才能正确配置配置文件。

您还必须编辑网络访问管理器配置,默认情况下,该配置位于以下位置:

C: > ProgramData > Cisco > Cisco AnyConnect Secure Mobility Client > Network Access Manager > system > configuration.xml file

使用这些映像中提供的信息在终端上配置EAP-GTC:

| Signops       Name:       eap_gtc       Media Type         Group Membership       In group:       Local networks       Security Level         Ornection Typ       In group:       Local networks       User Auth         Ornection Typ       In all groups (Global)       Choose Your Network Media       Orredentials         Ornection Typ       Choose Your Network Media       Orredentials       Orredentials         Ornection Typ       Choose Your Network Media       Orredentials       Orredentials         Ornection Typ       Select a wired network if the endstations will be connecting to the network with a traditional ethernet cable.       Ornection Type         Ornection Timeout       Select a WiFi network if the endstations will be connecting to the network via a wireless radio connection to an Access Point.       SSID (max 32 chars):       pborowi_byod         Hidden Network       Corporate Network       Association Timeout       Seconds         Common Settings       Script or application on each user's machine to run when connected.       Browse Local Machine         Connection Timeout       40       seconds       Description                                                                                                    | ent Policy<br>thentication Policy Profile:ility Client\N | etwork Access Manager\system\configuration.xml         |                 |
|----------------------------------------------------------------------------------------------------|----------------------------------------------------------|--------------------------------------------------------|-----------------|
| Comps       Intervent       Security Level         Groups       In group:       Local networks       Connection Typ         In all groups (Global)       Choose Your Network Media       Vired (802.3) Network       Credentials         Choose Your Network Media       Wired (802.3) Network       Select a wired network if the endstations will be connecting to the network with a traditional ethernet cable.       Wiref (Wireless) Network         Select a WiFi network if the endstations will be connecting to the network via a wireless radio connection to an Access Point.       SSID (max 32 chars):       pborowi_byod         Hidden Network       Corporate Network       Association Timeout       Seconds         Common Settings       Script or application on each user's machine to run when connected.       Browse Local Machine         Connection Timeout       40       seconds       Seconds                                                                                                    | tworks                                                   | and obt                                                | Media Type      |
| Connection Typ         In group:         Local networks         In groups (Global)         Choose Your Network Media         Wired (802.3) Network         Select a wired network if the endstations will be connecting to the network         with a traditional ethernet cable.         WH-FI (wireless) Network         Select a WiFi network if the endstations will be connecting to the network         via a wireless radio connection to an Access Point.         SSID (max 32 chars):       pborowi_byod         Hidden Network         Corporate Network         Association Timeout       5         Script or application on each user's machine to run when connected.         Browse Local Machine         Connection Timeout       40                                                                                                    | work Groups Group Membership                             | cap_gu                                                 | Security Level  |
| In group:       Local networks         In groups (Global)         Choose Your Network Media         Image:       Wired (802.3) Network         Select a wired network if the endstations will be connecting to the network with a traditional ethernet cable.       WirFi (wireless) Network         Select a WiFi network if the endstations will be connecting to the network via a wireless radio connection to an Access Point.       SSED (max 32 chars):         Image:       piborowi_byod         Image:       Corporate Network         Association Timeout       5         Script or application on each user's machine to run when connected.       Browse Local Machine         Connection Timeout       40                                                                                                    | aroup remodiany                                          |                                                        | Connection Type |
| In all groups (Global) Choose Your Network Media Wired (802.3) Network Select a wired network if the endstations will be connecting to the network with a traditional ethernet cable. WI-Fi (wireless) Network Select a WiFi network if the endstations will be connecting to the network via a wireless radio connection to an Access Point. SSID (max 32 chars): ploorowi_byod Hidden Network Corporate Network Association Timeout 5 seconds Common Settings Script or application on each user's machine to run when connected. Connection Timeout 40 seconds                                                                                                    | In group:                                                | Local networks v                                       | User Auth       |
| Choose Your Network Media  Wired (802.3) Network Select a wired network if the endstations will be connecting to the network with a traditional ethernet cable.  WI-FI (wireless) Network Select a WIF network if the endstations will be connecting to the network via a wireless radio connection to an Access Point. SSID (max 32 chars): plborowi_byod Hidden Network Comporte Network Association Timeout 5 seconds Common Settings Script or application on each user's machine to run when connected. Browse Local Machine Connection Timeout 40 seconds                                                                                                    | <ul> <li>In all groups (Global)</li> </ul>               |                                                        | Credentials     |
| Image: Select a wired (802.3) Network         Select a wired network if the endstations will be connecting to the network         with a traditional ethernet cable.         Image: Image: | Choose Your Network Media                                |                                                        |                 |
| Select a wired network if the endstations will be connecting to the network         with a traditional ethernet cable.         Image: Mil-Fi (wireless) Network         Select a WiFi network if the endstations will be connecting to the network         via a wireless radio connection to an Access Point.         SSID (max 32 chars):       piborowi_byod         Image: Hidden Network         Image: Corporate Network         Association Timeout       5         Script or application on each user's machine to run when connected.         Image: Decomposition Timeout       40         seconds                                                                                                    | Wired (802.3) Network                                    | k                                                      |                 |
| with a traditional ethernet cable.         Image: Wi-Fi (wireless) Network         Select a WiFi network if the endstations will be connecting to the network         via a wireless radio connection to an Access Point.         SSID (max 32 chars):       piborowi_byod         Hidden Network         Corporate Network         Association Timeout       5         Script or application on each user's machine to run when connected.         Encomection Timeout       40         seconds                                                                                                    | Select a wired network                                   | k if the endstations will be connecting to the network |                 |
| WI-Fi (wireless) Network         Select a WFi network if the endstations will be connecting to the network         via a wireless radio connection to an Access Point.         SSID (max 32 chars):       piborowi_byod         Hidden Network         Corporate Network         Association Timeout       5         Script or application on each user's machine to run when connected.         Browse Local Machine         Connection Timeout       40                                                                                                    | with a traditional ether                                 | rnet cable.                                            |                 |
| Select a WIFi network if the endstations will be connecting to the network         via a wireless radio connection to an Access Point.         SSID (max 32 chars):       piborowi_byod         Hidden Network         Corporate Network         Association Timeout       5         Script or application on each user's machine to run when connected.         Browse Local Machine         Connection Timeout       40                                                                                                    | Wi-Fi (wireless) Netwo                                   | ork                                                    |                 |
| via a wireless radio connection to an Access Point.         SSID (max 32 chars):       piborowi_byod         Hidden Network         Corporate Network         Association Timeout       5         Script or application on each user's machine to run when connected.         Browse Local Machine         Connection Timeout       40                                                                                                    | Select a WiFi network                                    | if the endstations will be connecting to the network   |                 |
| SSID (max 32 chars):       piborowi_byod         Hidden Network         Corporate Network         Association Timeout       5         Script or application on each user's machine to run when connected.         Connection Timeout       40         seconds                                                                                                    | via a wireless radio co                                  | nnection to an Access Point.                           |                 |
| Hidden Network         Corporate Network         Association Timeout       5         Script or application on each user's machine to run when connected.         Browse Local Machine         Connection Timeout       40                                                                                                    | SSID (max 32 chars):                                     | piborowi_byod                                          |                 |
| Corporate Network Association Timeout 5 seconds Common Settings Script or application on each user's machine to run when connected. Browse Local Machine Connection Timeout 40 seconds                                                                                                    |                                                          | Eirklen Network                                        |                 |
| Association Timeout 5 seconds Common Settings Script or application on each user's machine to run when connected. Browse Local Machine Connection Timeout 40 seconds                                                                                                    |                                                          | Corporate Network                                      |                 |
| Common Settings Script or application on each user's machine to run when connected. Browse Local Machine Connection Timeout 40 seconds                                                                                                    | Approxiption Times t                                     | E arrada                                               |                 |
| Common Settings         Script or application on each user's machine to run when connected.         Browse Local Machine         Connection Timeout       40         seconds                                                                                                    | Association Inneouc                                      | 5 Seconds                                              |                 |
| Browse Local Machine       Connection Timeout       40                                                                                                    | Association Timeout<br>Common Settings                   | 5 seconds                                              |                 |
| Browse Local Machine       Connection Timeout     40       seconds                                                                                                    |                                                          |                                                        |                 |
| Connection Timeout 40 seconds                                                                                                    |                                                          | Browse Local Machine                                   |                 |
| Connection Imeout 40 seconds                                                                                                    | Constant Toront                                          |                                                        |                 |
|                                                                                                    | Connection Timeout                                       | 40 seconds                                             |                 |
|                                                                                                    |                                                          |                                                        |                 |

| 🚰 AnyConnect Profile Editor - N | letwork Access Manager                                                                                                    |                                                               |  |  |  |  |  |
|---------------------------------|----------------------------------------------------------------------------------------------------|---------------------------------------------------------------|--|--|--|--|--|
| File Help                       |                                                                                                    |                                                               |  |  |  |  |  |
| Network Access Manager          | Networks Profile:ility Client\Network Access Manager\system\configuration.xml Security Level                                                                                                    |                                                               |  |  |  |  |  |
| Network Groups                  | <ul> <li>Open Network<br/>Open networks have no security, and are open to anybody within range. This is<br/>the least secure type of network.</li> <li>Shared Key Network<br/>Shared Key Networks use a shared key to encrypt data between end stations and<br/>network access points. This medium security level is suitable for<br/>small/home offices.</li> <li>Authenticating Network<br/>Authenticating networks provide the highest level of security and are perfect for<br/>enterprise level networks. Authentication networks require radius servers, and<br/>other network infrastructure.</li> <li>802. 1X Settings<br/>authPeriod (sec.) 30 startPeriod (sec.) 30<br/>heldPeriod (sec.) 60 maxStart 3</li> <li>Association Mode<br/>WPA2 Enterprise (AES) </li> </ul> | Security Level<br>Connection Type<br>User Auth<br>Credentials |  |  |  |  |  |
|                                 | Next Cancel                                                                                                    |                                                               |  |  |  |  |  |

| 🚰 AnyConnect Profile Editor - N                                                                                                    | letwork Access Manager                                                                                                    |                                                                             |
|----------------------------------------------------------------------------------------------------|----------------------------------------------------------------------------------------------------|-----------------------------------------------------------------------------|
| File Help                                                                                                    |                                                                                                    |                                                                             |
| AnyConnect Profile Editor - I<br>File Help<br>Network Access Manager<br>Clent Polcy<br>Authentication Policy<br>Networks<br>Network Groups | Network Access Manager         Profile:ility Client\Network Access Manager\system\configuration.xml         Network Connection Type         Image: Machine Connection         This should be used if the end station should log onto the network before the user logs in. This is typically used for connecting to domains, to get GPO's and other updates from the network before the user has access.         Image: User Connection         The user connection should be used when a machine connection is not needed. A user connection will make the network available after the user has logged on.         Image: Machine and User Connection         This type of connection will be made automatically when the machine boots. It will then be brought down, and back up again with different credentials when the user logs in. | Media Type<br>Security Level<br>Connection Type<br>User Auth<br>Credentials |
|                                                                                                    | Next Cancel                                                                                                    |                                                                             |

| Client Policy Authentication Policy FAD Methods FAD Methods FAD Me | \configuration.xml |
|----------------------------------------------------------------------------------------------------|--------------------|
| Network Groups                                                                                                    | Media Type         |
| © EAP-TLS                                                                                                    | Connection Type    |
| C EAP-TTLS C EAP-FAST                                                                                                    | User Auth          |
| © LEAP                                                                                                    | Credentials        |
| Extend user connection beyond log off                                                                                                    |                    |
| EAP-PEAP Settings                                                                                                    |                    |
| Validate Server Identity                                                                                                    |                    |
| Enable Fast Reconnect                                                                                                    |                    |
| Disable when using a Smart Card                                                                                                    |                    |
| Inner Methods based on Credentials Source                                                                                                    |                    |
| Authenticate using a Password                                                                                                    |                    |
| EAP-MSCHAPv2                                                                                                    |                    |
| EAP-GTC                                                                                                    |                    |
| EAP-TLS, using a Certificate                                                                                                    |                    |
| Authenticate using a Token and EAP-GTC                                                                                                    |                    |
|                                                                                                    |                    |
|                                                                                                    |                    |
|                                                                                                    |                    |
|                                                                                                    |                    |

| 🚰 AnyConnect Profile Editor - N | Network Access Manager                |                                         |                 |
|---------------------------------|---------------------------------------|-----------------------------------------|-----------------|
| File Help                       |                                       |                                         |                 |
| Network Access Manager          | Networks Profile:ility Client\Network | Access Manager\system\configuration.xml | Media Type      |
| Network Groups                  | Lipprotected Identity Pattern         | inho doe                                | Security Level  |
|                                 | onprotected identity Pattern.         | Junitade                                | Connection Type |
|                                 | Protected Identity Pattern:           | john.doe                                | User Auth       |
|                                 |                                       |                                         | Credentials     |
|                                 | User Credentials                      |                                         |                 |
|                                 | O Use Single Sign On Credentials      |                                         |                 |
|                                 | Prompt for Credentials                |                                         |                 |
|                                 | Remember Forever                      |                                         |                 |
|                                 | Remember while User i                 | s Logged On                             |                 |
|                                 | Never Remember                        |                                         |                 |
|                                 | 💮 Use Static Credentials              |                                         |                 |
|                                 | Password: passwo                      | rds                                     |                 |
|                                 |                                       |                                         |                 |
|                                 |                                       |                                         |                 |
|                                 |                                       |                                         |                 |
|                                 |                                       |                                         |                 |
|                                 |                                       |                                         |                 |
|                                 |                                       |                                         |                 |
|                                 |                                       |                                         |                 |
|                                 |                                       |                                         |                 |
|                                 |                                       |                                         |                 |
|                                 |                                       |                                         |                 |
|                                 |                                       |                                         |                 |
|                                 |                                       |                                         |                 |
|                                 | Done                                  | Cancel                                  |                 |

#### 使用这些映像中提供的信息更改ISE上的身份验证和授权策略:

| ahaha                      | 1000                           |                                                               |                                       |                 |                   |               |                      |                            |                           | License Warning 🔥 |
|----------------------------|--------------------------------|---------------------------------------------------------------|---------------------------------------|-----------------|-------------------|---------------|----------------------|----------------------------|---------------------------|-------------------|
| cisco                      | Identity Serv                  | rices Engine                                                  |                                       | (a) Home        | Operations   •    | Policy   •    | Guest Access         | Administration             |                           |                   |
| 📕 Aut                      | hentication                    | O Authorization                                               | Profiling                             | 💽 Posture       | 👸 Client Pro      | ovisioning    | 🚮 TrustSec           | 🐴 Policy Elements          |                           |                   |
| Authent                    | ication Policy                 |                                                               |                                       |                 |                   |               |                      |                            |                           |                   |
| Define the                 | Authentication P               | olicy by selecting                                            | the protocols that ISE s              | hould use to co | mmunicate with th | he network de | vices, and the ident | ity sources that it should | d use for authentication. | -                 |
| For Policy 0<br>Policy Typ | Export go to Adm<br>e 🔿 Simple | <ul> <li>inistration &gt; Syst</li> <li>Rule-Based</li> </ul> | em > Backup & Restore :               | > Policy Export | Page              |               |                      |                            |                           |                   |
|                            |                                |                                                               |                                       |                 |                   |               |                      |                            |                           |                   |
|                            | МАВ                            | :                                                             | If Wired_MAB OR<br>Wireless_MAB       |                 |                   | Allow F       | rotocols : Default   | Network Access             | and                       |                   |
|                            | 🗹 Default                      |                                                               | : use Internal Endpo                  | ints            |                   |               |                      |                            |                           |                   |
|                            | Dot1X                          | :                                                             | If Wired_802.1X OR<br>Wireless_802.1X |                 |                   | Alow F        | rotocols : Default   | Network Access             | and                       |                   |
|                            | 🗹 Default                      |                                                               | : USR LDAP_EXAMPL                     | E               |                   |               |                      |                            |                           |                   |
| 2                          | Default Rule                   | (If no match) :                                               | Allow Protocols : Defau               | it Network Acco | 155               | and use :     | Al_User_ID_Stores    |                            |                           |                   |

| ahaha   |                                |                                       |                     |                                           |                                   |                             |                       |        |                      | License Warning A |
|---------|--------------------------------|---------------------------------------|---------------------|-------------------------------------------|-----------------------------------|-----------------------------|-----------------------|--------|----------------------|-------------------|
| CIS     | CISCO Identity Services Engine |                                       |                     | A Home Operations I▼ Policy I▼ Guest Acce |                                   |                             | Guest Access          | Adm    | inistration 1 💌      |                   |
| 4       | Authentic                      | ation 💿 Authorization                 | 🔀 Profiling         | 🖄 Posture                                 | Gient Pro                         | visioning                   | 🚊 TrustSec            | 🐥 Poli | cy Elements          |                   |
| Auth    | orization                      | Policy                                |                     |                                           |                                   |                             |                       |        |                      |                   |
| Define  | the Auth                       | orization Policy by configuring rules | based on identity ( | groups and/or o                           | ther conditions. D                | rag and drop                | rules to change the o | order. |                      |                   |
| For Po  | icy Export                     | go to Administration > System > I     | Sackup & Restore    | > Policy Export                           | Page                              |                             |                       |        |                      |                   |
| First N | Astched Ru                     | ile Applies 🔹                         |                     |                                           |                                   |                             |                       |        |                      |                   |
| ⊁в      | ceptions                       | (0)                                   |                     |                                           |                                   |                             |                       |        |                      |                   |
| Sta     | ndard                          |                                       |                     |                                           |                                   |                             |                       |        |                      |                   |
|         |                                |                                       |                     |                                           |                                   |                             |                       |        |                      |                   |
| _       | Status                         | Rule Name                             | Cond                | tions (identity g                         | roups and other o                 | onditions)                  |                       |        | Permissions          |                   |
| 1       | <b>2</b>                       | Users in LDAP store                   | if (Wire<br>cn=d    | less_802.1X AN<br>omainusers.ou=          | D LDAP_EXAMPLE<br>groups,dc=maxer | :ExternalGrou<br>c,dc=com ) | ps EQUALS             | then   | PermitAccess         |                   |
| 1       | ×                              | Wireless Black List Default           | if Black            | dist AND Wirele                           | ss_Access                         |                             |                       | then   | Blackhole_Wireless_A | Access            |
| 1       | 2                              | Profiled Cisco IP Phones              | if Cisco            | -IP-Phone                                 |                                   |                             |                       | then   | Cisco_IP_Phones      |                   |
| Ĩ       | ~                              | Profiled Non Cisco IP Phones          | f Non_              | Cisco_Profiled_I                          | hones                             |                             |                       | then   | Non_Osco_IP_Phone    | 25                |
| ÷       | 2                              | Basic_Authenticated_Access            | if Netw             | ork_Access_Au                             | thentication_Passe                | d                           |                       | then   | PermitAccess         |                   |
|         | <b>V</b>                       | Default                               | if no mat           | ches, then D                              | enyAccess                         |                             |                       |        |                      |                   |

#### 应用配置后,您应该能够连接到网络:

| Sisco AnyCor      | nnect Secure Mobility Client                  |          |                  |
|-------------------|-----------------------------------------------|----------|------------------|
|                   | Network:<br>Connected (10.0.13.87)<br>eap_gtc | − الله ⊖ |                  |
| _                 |                                               |          |                  |
| in and the second |                                               |          | denotes de       |
| <b>\$</b> (i)     |                                               |          | altalta<br>cisco |

# 验证

要验证LDAP和ISE配置,请检索与服务器的测试连接的主题和组:

| սիսիս                                  |                                                                            |                                                                              |                                                                             |                          | Liow                           | we Warning A                                    |
|----------------------------------------|----------------------------------------------------------------------------|------------------------------------------------------------------------------|-----------------------------------------------------------------------------|--------------------------|--------------------------------|-------------------------------------------------|
| cisco Identity Services Engine         | 🙆 Home 0                                                                   | perations 💌 Policy 🗐                                                         | Guest Access                                                                | tministration I 🔻        |                                |                                                 |
| 🔆 System 🛛 👹 Identity Management       | 🖬 Network Resources 🛛 🛃 De                                                 | evice Portal Management                                                      | pxGnd Services                                                              | Feed Service             | Le pxGnd Identit               | y Mapping                                       |
| Identities Groups External Identity St | urces Identity Source Sequer                                               | nces Settings                                                                |                                                                             |                          |                                |                                                 |
| External Identity Sources              | LDAP Identity Sources List > LDAP<br>LDAP Identity Source<br>General Conne | EXAMPLE                                                                      | nanization Group                                                            | s Attributos             |                                |                                                 |
| Certificate Authentication Profile     | 1                                                                          | rimary Server                                                                | Bind successful to 10.61.                                                   | 108.242.389              |                                | Secondary S                                     |
|                                        |                                                                            |                                                                              | Result of testing this conf<br>Number of Subjects: 2<br>Number of Groups: 1 | iguration is as follows: |                                | Enable S                                        |
| <ul> <li>EAOIUS Token</li> </ul>       | * Hostname/IP                                                              | 10.61.106.242                                                                |                                                                             |                          | Hostname/IP                    |                                                 |
| RSA SecurID                            | * Port                                                                     | 389                                                                          | Response time:1636ms                                                        |                          | Port                           | 389                                             |
|                                        | Access (<br>Admin DN *<br>Password *                                       | Anonymous Access<br>Authenticated Access<br>or - Manager, dc=maxor<br>****** | _                                                                           | СК                       | Access<br>Admin DN<br>Password | <ul> <li>Anonymo</li> <li>Authentica</li> </ul> |
|                                        | Secure Authentication [                                                    | Enable Secure Authentical                                                    | lion                                                                        | Sec                      | ure Authentication             | Enable Se                                       |
|                                        | Root CA                                                                    | Certificate Services Endpoint                                                | *                                                                           |                          | Root CA                        | Certificate Se                                  |
|                                        | * Server Timeout [<br>* Max. Admin Connections [                           | 10                                                                           | #Beconds<br>#                                                               | Max. Ac                  | Server Timeout                 | 10 20                                           |
|                                        | 1                                                                          | Test Bind to Server                                                          |                                                                             |                          |                                | Test Bind t                                     |
|                                        |                                                                            |                                                                              |                                                                             | 11                       |                                | _                                               |
|                                        | Save Reset                                                                 |                                                                              |                                                                             |                          |                                |                                                 |

### 以下图像说明来自ISE的示例报告:

| cisco Identity Se                            | ervices Engine           |                        | ( Home Op                    | erations T Policy T                        | Guest Access 🔻 Ad               | ministration   =             | Liener Wroning 🔏 🛛 Vedit 🛛 Joh  |
|----------------------------------------------|--------------------------|------------------------|------------------------------|--------------------------------------------|---------------------------------|------------------------------|---------------------------------|
| D Authentications                            | 🚊 Reports                | 👿 Endpoint Protecti    | on Service 💦 💊 1             | Troubleshoot                               |                                 |                              |                                 |
| Msconfigur                                   | red Supplicants 🔞<br>1   | м                      | sconfigured Network<br>O     | Devices (3)                                | RADIUS Dr.<br>1305              | ipa (i)                      | Clent Stopped Responding @<br>0 |
| a Show Live Sessions                         | 🎲 Add ar Remove C        | alumns 🔻 🏀 Refresh 🛛 🔞 | Reset Repeat Counts          |                                            |                                 |                              | Refresh Every 1 minute          |
| me                                           | • Status<br>Al • Details | Repeat Count           | Endpoint ]                   | D D Endpoint Prof                          | Authentication Pole             | Authorization Po             | ky ① Authorization Profiles     |
| 015-06-04 21:50:45.5<br>015-06-04 21:59:45.5 | 38 🚺 🔓                   | 0 johnudo<br>johnudo   | e C0:4A:00:1<br>e C0:4A:00:1 | 4:80:48 Windows7-Wo<br>4:80:48 Windows7-Wo | rkst<br>rkst Default >> Dot1X > | > Default — Default >> Users | s in LDAP store PermitAccess    |
|                                              |                          |                        |                              |                                            |                                 |                              |                                 |
|                                              |                          |                        |                              |                                            |                                 |                              |                                 |
| Overvie                                      | w                        |                        |                              |                                            |                                 |                              |                                 |
| Event                                        |                          |                        | 5200 Au                      | thentication su                            | cceeded                         |                              |                                 |
| Username                                     | e                        |                        | iohn.doe                     | • <b>•</b>                                 |                                 |                              |                                 |

| Username              | john.doe ⊕                     |
|-----------------------|--------------------------------|
| Endpoint Id           | C0:4A:00:14:8D:4B ⊕            |
| Endpoint Profile      | Windows7-Workstation           |
| Authentication Policy | Default >> Dot1X >> Default    |
| Authorization Policy  | Default >> Users in LDAP store |
| Authorization Result  | PermitAccess                   |
|                       |                                |

| 2015-06-04 21:59:45.509                   |
|-------------------------------------------|
| 2015-06-04 21:59:45.51                    |
| ise13                                     |
| 5200 Authentication succeeded             |
|                                           |
|                                           |
|                                           |
| john.doe                                  |
|                                           |
| C0:4A:00:14:8D:4B                         |
| Windows7-Workstation                      |
|                                           |
| LDAP_EXAMPLE                              |
| Workstation                               |
| 0a3e9465000010035570b956                  |
| dot1x                                     |
| PEAP (EAP-GTC)                            |
| Framed                                    |
|                                           |
| cn=domainusers,ou=groups,dc=maxcrc,dc=com |
| uid=john.doe,ou=people,dc=maxcrc,dc=com   |
|                                           |
|                                           |

# 故障排除

本节介绍此配置遇到的一些常见错误以及如何排除这些错误:

- 安装OpenLDAP后,如果您遇到错误以指示gssapi.dll丢失,请重新启动Microsoft Windows。
- 可能无法直接编辑Cisco AnyConnect的configuration.xml文件。将新配置保存到其他位置,然 后使用它替换旧文件。
- 在身份验证报告中,出现以下错误消息:

<#root>

Authentication method is not supported by any applicable identity store

此错误消息表明LDAP不支持您选择的方法。

确保同一报告中的身份验证协议显示其中一个受支持的方法(EAP-GTC、EAP-TLS或PEAP-TLS)。

 在身份验证报告中,如果您注意到在身份存储中找不到主题,则报告中的用户名与LDAP数据 库中任何用户的Subject Name Attribute不匹配。

在此方案中,此属性值设置为uid,这意味着ISE在尝试查找匹配项时查找LDAP用户的uid值。

• 如果在绑定到服务器测试期间未正确检索主题和组,则搜索库的配置不正确。

请记住,必须从枝叶到根和dc(可包含多个单词)指定LDAP层次结构。

✔ 提示:要对WLC端的EAP身份验证进行故障排除,请参阅<u>使用WLAN控制器的EAP身份验证</u> (WLC)配置示例
思科文档。

#### 关于此翻译

思科采用人工翻译与机器翻译相结合的方式将此文档翻译成不同语言,希望全球的用户都能通过各 自的语言得到支持性的内容。

请注意:即使是最好的机器翻译,其准确度也不及专业翻译人员的水平。

Cisco Systems, Inc. 对于翻译的准确性不承担任何责任,并建议您总是参考英文原始文档(已提供 链接)。